# dvv.Formularserver

Änderungsübersicht nach Update

kommunale **informationsverarbeitung** baden-franken

## Inhalt

| 1.1 | Neue Anordnung der Schaltflächen            | 1 |
|-----|---------------------------------------------|---|
| 1.2 | Formular mit Anlagen versenden              | 2 |
| 1.3 | Alternative Sendebestätigung                | 4 |
| 1.4 | Layout administrieren                       | 5 |
| 1.5 | Formulare im Kompatibilitätsmodus hochladen | 6 |
| 1.6 | Sonstiges                                   | 6 |

# 1.1 Neue Anordnung der Schaltflächen

Die Schaltflächen wurden auf den Formularen neu angeordnet. Die Buttons "Speichern" und "Eingaben löschen" bleiben nach wie vor direkt auf dem Formular erhalten. Die Schaltflächen "Drucken" und "Senden" sind nicht mehr direkt sichtbar und verbergen sich hinter dem Begriff "Einreichung".

| -Solutions<br>HNr. 010 | Mit freundlichen Grüßen | 1 Internation         |
|------------------------|-------------------------|-----------------------|
| Éž                     | Ort, Datum              | Unterschrift          |
| Junton Art             |                         |                       |
| Ш.                     | Seite 1 von 1           |                       |
|                        | Eingaben löschen        | Speichern Einreichung |

Bei einem Klick auf "Einreichung" gelangen Sie auf folgende Maske.

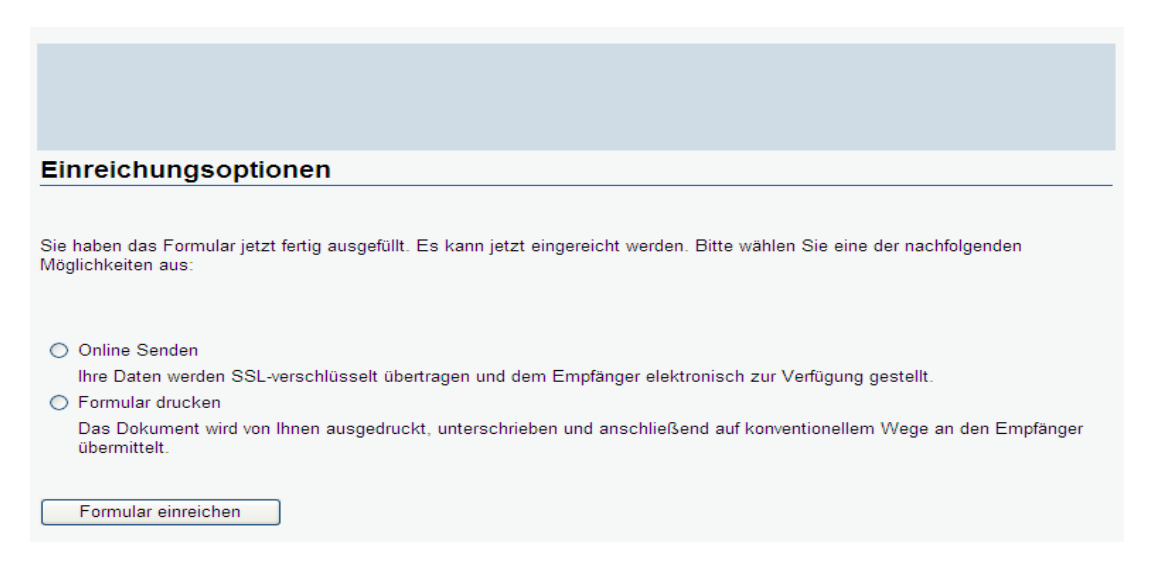

Der Bürger hat hier nun die Möglichkeit sich zu entscheiden, wie das Formular bei der Behörde eingereicht werden soll. Außerdem erhält er eine Erklärung zu den einzelnen Einreichungsmöglichkeiten. Beim Klick auf "Online Senden" erhalten Sie eine Einreichungsbestätigung.

| Einreichungsbestätigung                                                       |
|-------------------------------------------------------------------------------|
| Ihr Formular wurde erfolgreich erfolgreich.                                   |
| Die Vorgangsnummer lautet: 010000-LeEPtJYt                                    |
| Eingereicht am: 17.05.2011 07:32:14                                           |
| Formularname:Bankeinzugsermächtigung                                          |
| Bitte geben Sie diese Vorgangsnummer bei allen Anfragen zu Ihrem Anliegen an. |
| Was möchten Sie jetzt tun?                                                    |
| Formular drucken                                                              |
| Formular speichern                                                            |

#### 1.2 Formular mit Anlagen versenden

Ab sofort können mit jedem Formular auch Anlagen elektronisch übermittelt werden. Wählen Sie hierzu im Formularkonfigurations-Assistent "Senden" und "Formular Anlagen hinzufügen" aus.

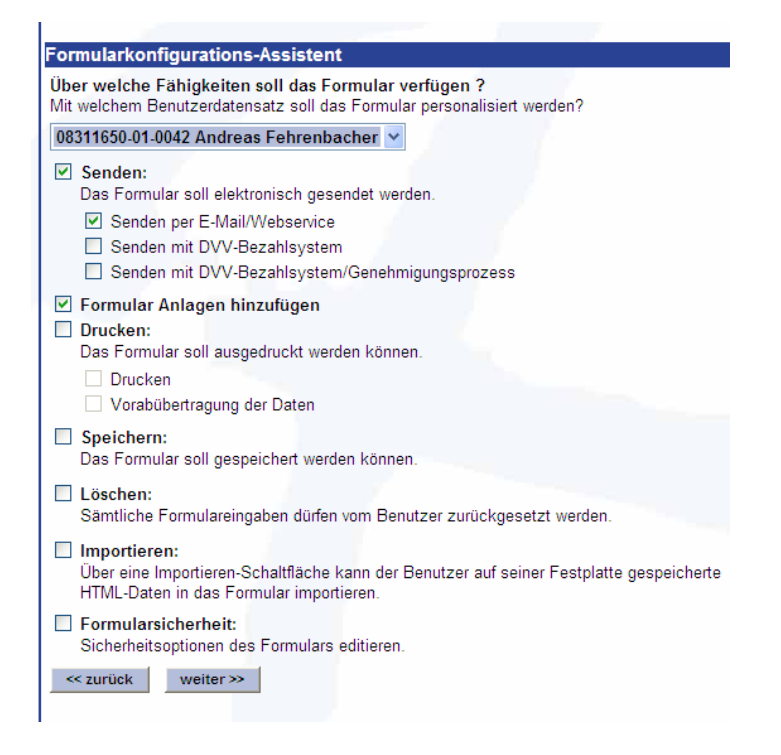

Starten Sie das Formular über den generierten Link und klicken Sie auf "Einreichen". Sie erhalten folgende Maske.

| Einreichungsoptionen                                                                                                    |
|----------------------------------------------------------------------------------------------------|
| Sie haben das Formular jetzt fertig ausgefüllt. Es kann jetzt eingereicht werden. Bitte wählen Sie eine der nachf<br>Möglichkeiten aus:     |
| <ul> <li>Online Senden<br/>Ihre Daten werden SSL-verschlüsselt übertragen und dem Empfänger elektronisch zur Verfügung gestellt.</li> </ul> |
| Formular einreichen                                                                                                    |

Wählen Sie "Online Senden" aus und klicken auf "Formular einreichen".

| Übermittlung der Anlagen                                                                                                    |  |  |  |
|----------------------------------------------------------------------------------------------------|--|--|--|
|                                                                                                    |  |  |  |
| Sie haben nun die Möglichkeit, Anlagen, die Ihnen in elektronischer Form vorliegen, hochzuladen.<br>Bitte beachten Sie, dass durch das Hochladen der Anlagen noch keine Übertragung des Formulars an den Empfänger erfolgt.<br>Betätigen Sie hierzu nach dem Hochladen bitte die Schaltfläche 'Formular und Anlagen absenden'. |  |  |  |
| Dateien hochladen Formular ohne Anlagen versenden                                                                                                    |  |  |  |

Über den Dialog "Dateien hochladen" können Sie die Anlagen hochladen.

| Hochladen der Anlagen                                                                                                |                |
|----------------------------------------------------------------------------------------------------|----------------|
| noemaden der Anagen                                                                                                  |                |
| Anlage 1                                                                                                    | Durchsuchen    |
| Anlage 2                                                                                                    | Durchsuchen    |
| Anlage 3                                                                                                    | Durchsuchen    |
| Anlage 4                                                                                                    | Durchsuchen    |
| Anlage 5                                                                                                    | Durchsuchen    |
| Anlage 6                                                                                                    | Durchsuchen    |
| Anlage 7                                                                                                    | Durchsuchen    |
| Anlage 8                                                                                                    | Durchsuchen    |
| Anlage 9                                                                                                    | Durchsuchen    |
| Anlage 10                                                                                                    | Durchsuchen    |
| Zurück                                                                                                    | Dateien senden |
| Sie können auf dieser Seite maximal 10 Anlagen auswähl<br>Genügt dies nicht, so rufen Sie diese Seite bitte mehrfact | len.<br>h auf. |

Über die Schaltfläche "Dateien senden" wird das Formular inklusive der Anlagen elektronisch übermittelt.

## 1.3 Alternative Sendebestätigung

Sofern Sie nach dem Online Senden eines Formulars eine eigene Sendebestätigung definieren möchten, kann diese über die Funktion "alternative Sendebestätigung" generiert werden. Wählen Sie hierzu im Formularkonfigurations-Assistent "Senden" aus und klicken dann auf "weiter".

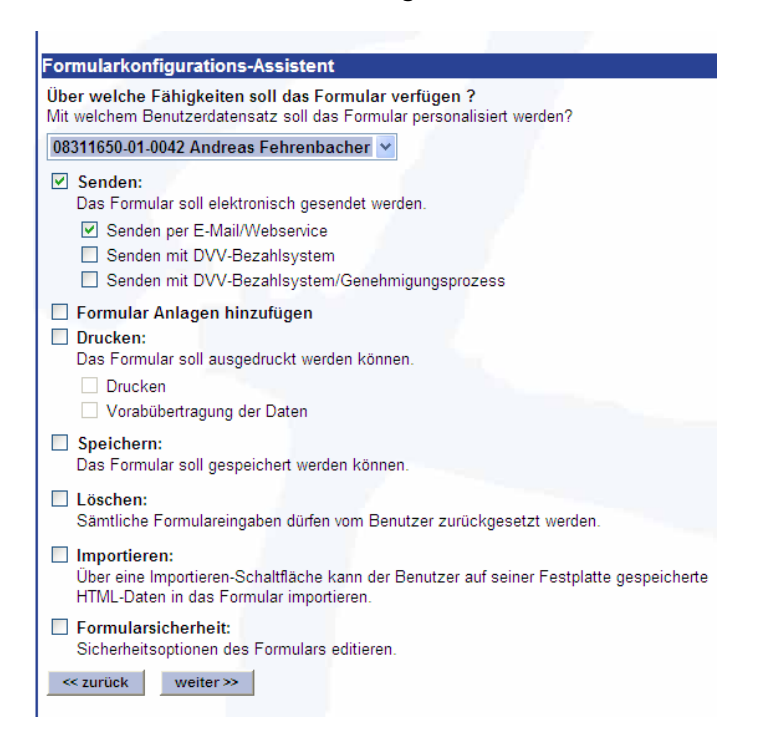

Wählen Sie in der Folgemaske "Alternative Sendebetätigung" aus und geben Sie die URL der selbstdefinierten Sendebestätigung ein.

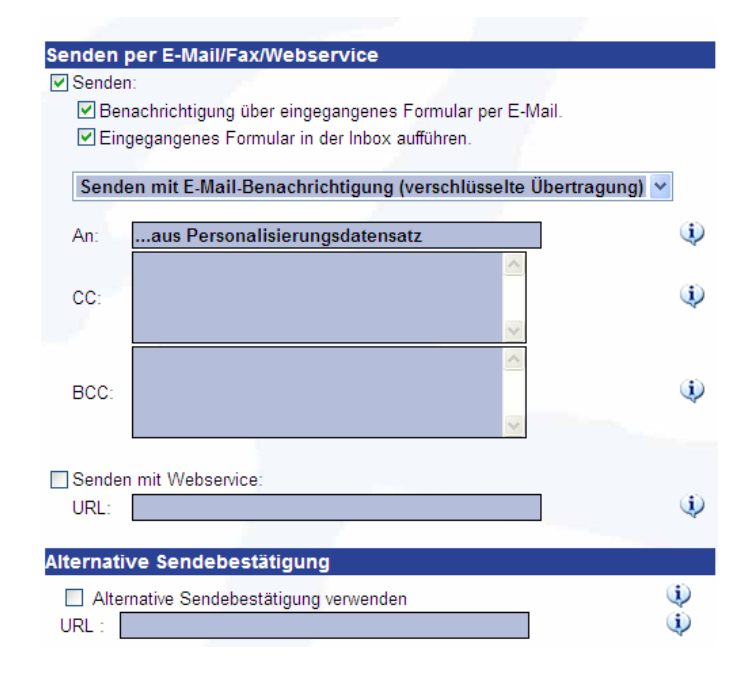

Nach dem das Formular elektronisch übermittelt wurde, erscheint nicht die vom dvv.Formularserver standardmäßig generierte Einreichungsbestätigung, sondern die von Ihnen selbst definierte Sendebestätigung.

#### 1.4 Layout administrieren

Unter dem Menüpunkt "Layout administrieren" können Sie ein Logo für die Formulare und die Einreichungsbestätigung hinterlegen. Der Menüpunkt war bisher unter dem Begriff "Logo hochladen / löschen" zu finden und wurde umbenannt.

Unter dem Punkt "Logo des Kundenbereichs" können Sie ein Logo für die Webanwendung dvv.Formularserver hochladen. Dieses Logo erscheint oben links in der Anwendung. Das Logo taucht nur für die angelegten Benutzer im dvv.Formularserver auf und ist nach außen nicht sichtbar.

Bei "Logo für HTML Dialoge" können Sie ein Logo für die Sendebestätigung hochladen. Das Logo erscheint links oben. Sofern Sie bisher ein Logo für die Sendebestätigung verwendet haben, muss dieses einmalig neu hinterlegt werden. Bitte beachten Sie, dass das Format des Logos eine PNG-Datei sein muss.

Im "Identitätsbereich für HTML Dialoge" können Sie ebenfalls ein Logo für die Sendebestätigung hochladen. Das Logo erscheint zentriert. Sie können alternativ auch an dieser Stelle oder zusätzlich ein Logo für die Sendebestätigung hochladen.

| Logo des Kundenbereichs                                                                                                    | Sie können hier ein neues Logo hochladen, das im Kundenbereich an<br>passender Stelle (i.d.R. oben links) angezeigt wird.<br>Dateiformat: <b>JPEG-Dateien</b><br>Maximale Pixelgröße: <b>460x200px</b><br>Optimale Pixelgröße: <b>460x70px</b>                          |             |  |
|----------------------------------------------------------------------------------------------------|----------------------------------------------------------------------------------------------------|-------------|--|
| Logo des Kundenbereichs löschen                                                                                                    |                                                                                                    | Durchsuchen |  |
| Logo für HTML-Dialoge                                                                                                    | Sie können hier ein neues Logo hochladen, das als Logo in der<br>Registrierungskomponente an passender Stelle (i.d.R. oben links) angezeigt<br>wird.<br>Dateiformat: <b>PNG-Dateien</b><br>Maximale Pixelgröße: <b>228x90px</b><br>Optimale Pixelgröße: <b>228x90px</b> |             |  |
|                                                                                                    |                                                                                                    | Durchsuchen |  |
| Identitätsbereich für HTML-Dialoge<br>kommunale<br>informationsverarbeitung<br>baden-franken<br>Identitätsbereich für HTML-Dialoge löschen<br>Optimale Pixelgröße: 832x88px |                                                                                                    |             |  |
| übertragen                                                                                                    |                                                                                                    | Durchsuchen |  |

#### 1.5 Formulare im Kompatibilitätsmodus hochladen

Eigen erstellte Formulare die künftig nicht über den Einreichungsdialog sondern direkt über die Schaltflächen "Senden oder Drucken" eingereicht werden sollen, müssen im Kompatibilitätsmodus hochgeladen werden. Klicken Sie hierzu im Menü Formulare auf "PDF-Formulare Hochladen. Laden Sie Ihr Formular wie gewohnt hoch und aktivieren Sie vom dem übertragen die Funktion "Kompatibilitätsmodus".

| Neues PDF-Formular hochladen                                                                               |                                                               |              |                                                                                                    |
|----------------------------------------------------------------------------------------------------|---------------------------------------------------------------|--------------|----------------------------------------------------------------------------------------------------|
| Formulardaten                                                                                              |                                                               |              | Carrier PD                                                                                                    |
| Formularnummer<br>Formularname*<br>Kategorie*<br>Seitenzahl<br>Barrierefrei<br>Zusätzliche<br>Suchbegriffe | KF                                                            |              | Damit Sie Ihr<br>Funktionalitä<br>Formular übe<br>Schalflächen<br>Bitte verwend<br>folgen Sie de<br>Formularen, d<br>erstellt wurde<br>Formularerst |
| Beschreibungen                                                                                             |                                                               |              | Ditto voquand                                                                                                    |
| Beschreibung                                                                                               |                                                               | •            | folgen Sie de<br>Weiteres                                                                                                    |
| History                                                                                                    | 2                                                             | •            | • <u>Ein be</u><br>überar                                                                                                    |
|                                                                                                    |                                                               | •            |                                                                                                    |
| Interne<br>Bemerkungen                                                                                     |                                                               | Ú,           |                                                                                                    |
| Formulardatei                                                                                              |                                                               |              |                                                                                                    |
|                                                                                                    | Datei verwenden (ggf. mit <u>Carrier-PDF</u><br>überarbeitet) | ¢,           |                                                                                                    |
| PDF-Datei<br>Kompatiblitätemodus                                                                           | Durchsuchen                                                   |              |                                                                                                    |
| Rompatibilitatsmoutis                                                                                      |                                                               | $\checkmark$ |                                                                                                    |
| Erstellt am                                                                                                | 18 🗸 05 🖌 2011 🗸                                              | Ų            |                                                                                                    |
|                                                                                                    | Formular übertragen<br>* sind Pflichtfelder                   |              |                                                                                                    |

Nach dem Sie das Formular erfolgreich hochgeladen haben, kann das Formular veröffentlicht werden. Die Anordnung der Schaltflächen steht Ihnen dann wieder wie bisher zur Verfügung. Sofern Sie beispielsweise die Schaltfläche "Senden" aktiviert haben, ist diese dann direkt auf dem Formular sichtbar und nicht über den Einreichungsdialog zu finden. Die bisher von Ihnen hochgeladen Formulare haben wir automatisch in den Kompatibilitätsmodus gesetzt.

#### 1.6 Sonstiges

• Online gesendete Formular werden künftig nur noch im PDF und XML Format übermittelt. Der FDF Datensatz entfällt.

• Beim Export von Inhaltsdaten geht die Suche nach Datensätzen erst nach Auswahl eines Zeitraumes los. Bisher wurden die eingegangenen Datensätze des letzten Monats sofort angezeigt.

• In der "erweiterten Suche" entfällt die Suchmöglichkeit nach Dateityp.